# HOW TO ACCESS E-BOOK -SIT LIBRALY SEARCH -

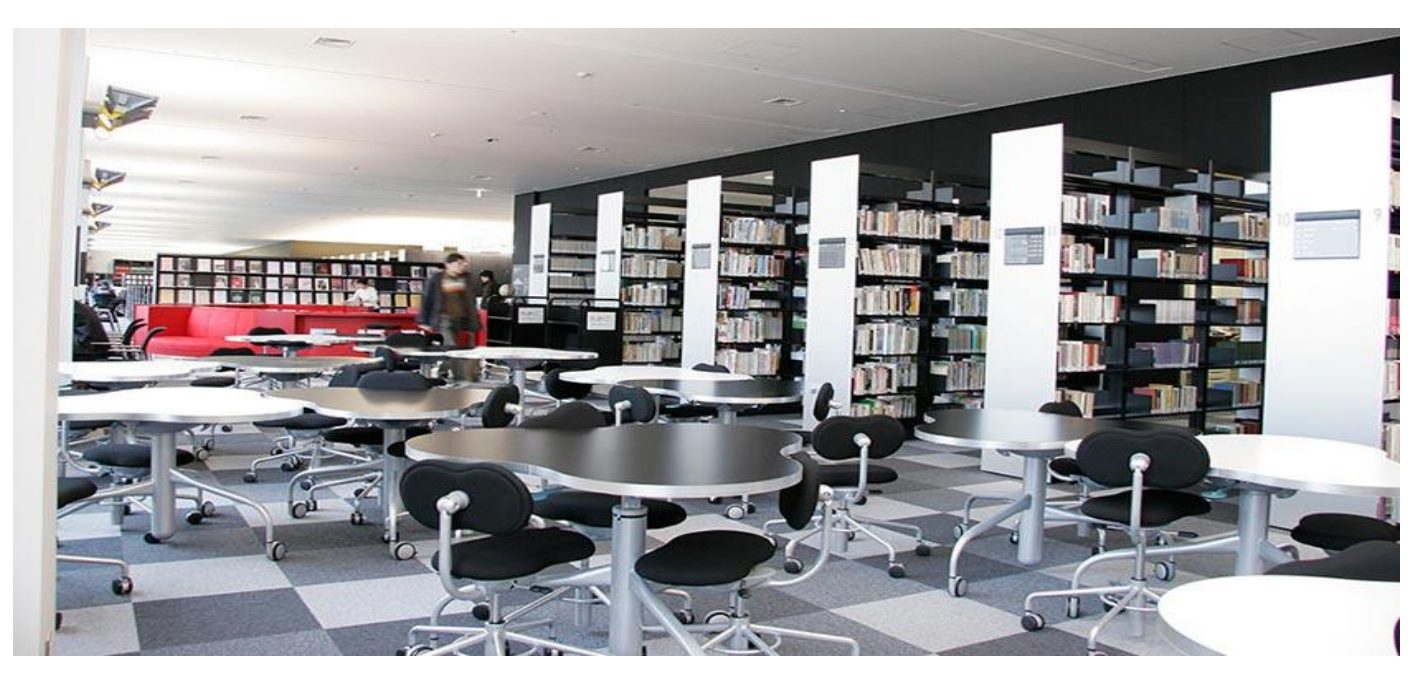

## What is E-BOOK?

### -E-BOOKS is source for free books which you can see through our website.

-Some e-books are chosen by students through a library event.

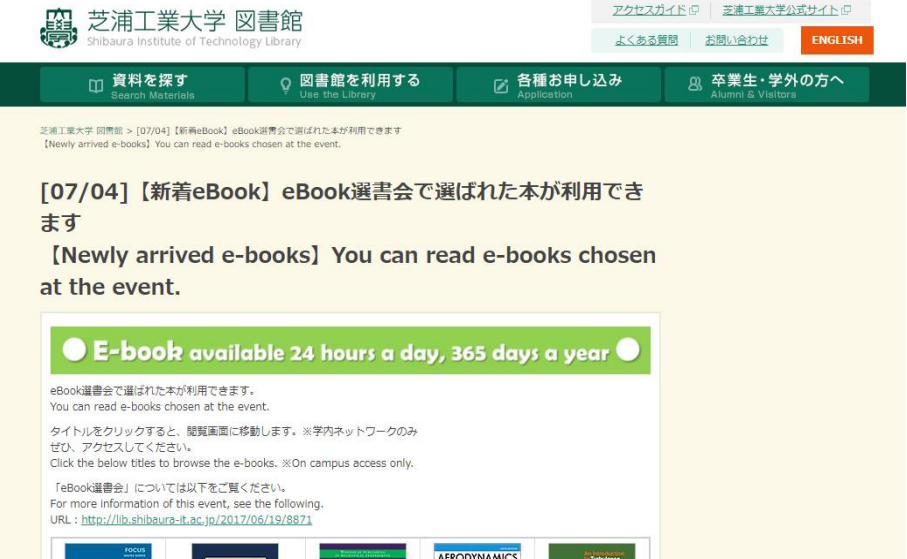

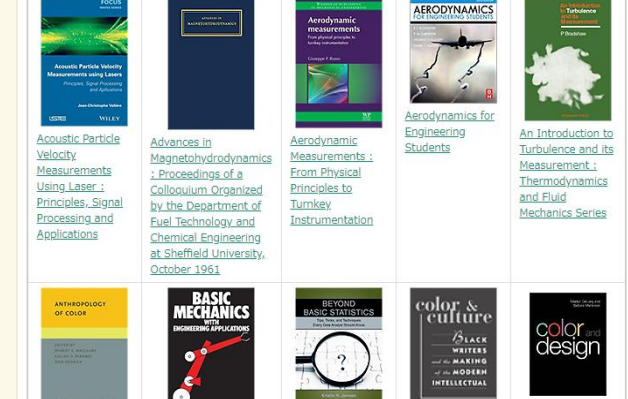

### 1<sup>st</sup> Step: Access the English version of Library

1) Access SIT SRAS VPN network with your ID and Password

2)Access <u>http://lib.shibaura-</u> it.ac.jp/English

3)Click to Electronic Resources and choose "<u>DATA BASE &</u>

### <u>E Journa</u>l"

(日本語版では、"資料を探す"と"資料を探す"を選択)

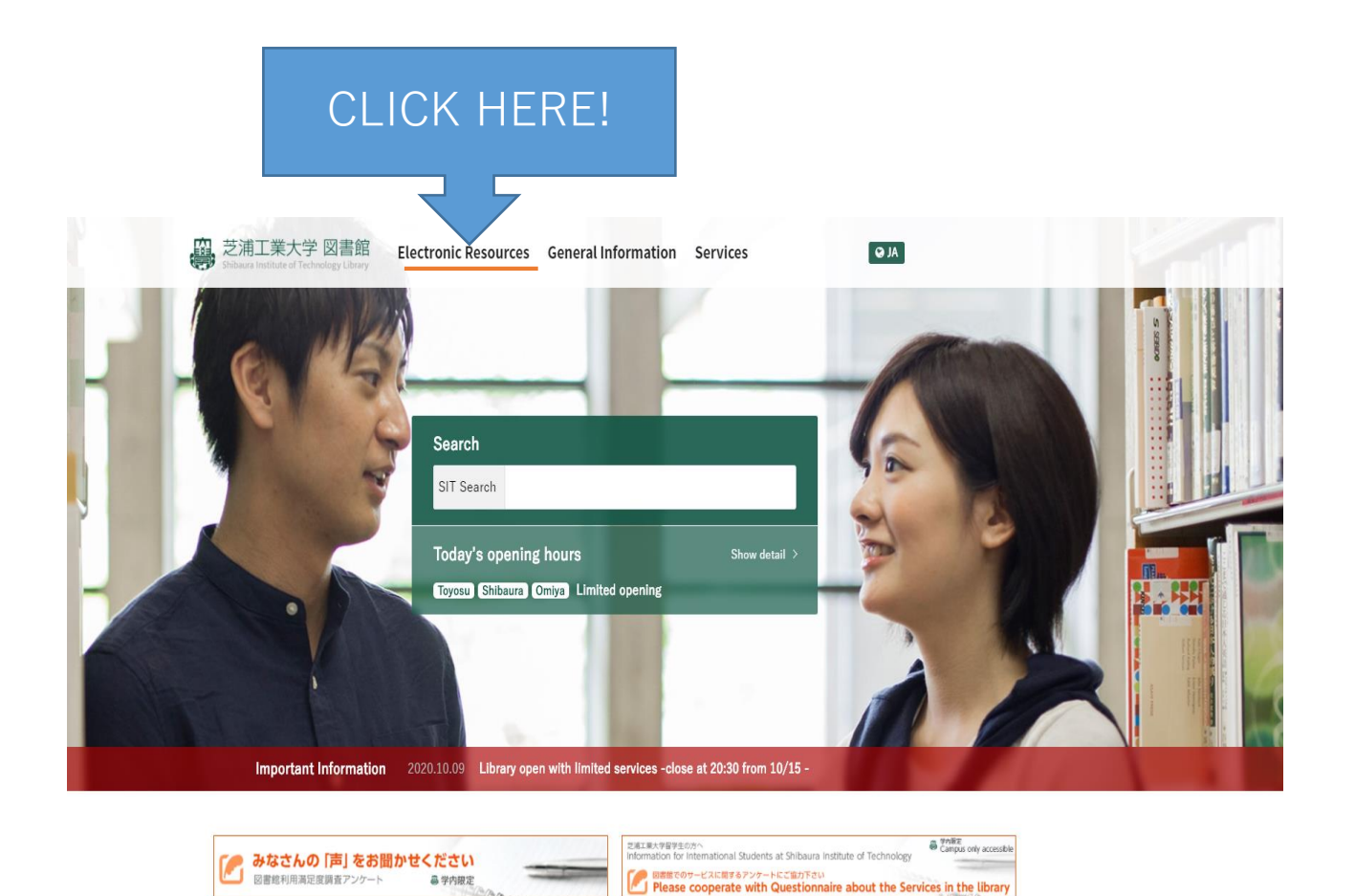

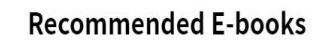

和書電子ブック選書会を実施します! Event in session that you can request eBooks! 8/8~10/16

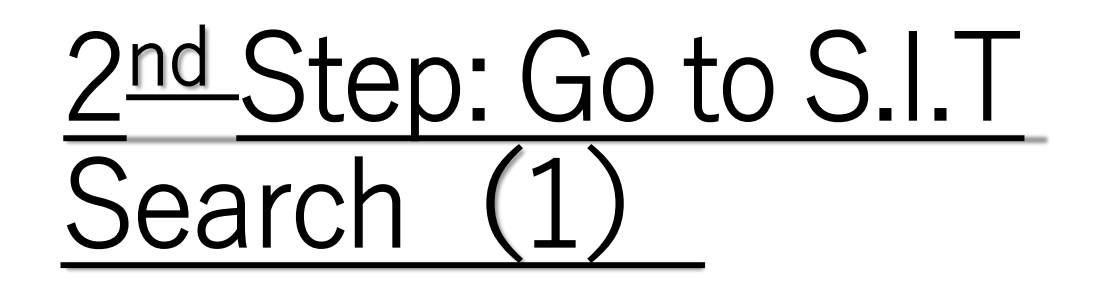

Choose "S.I.T Search"

so that you can access the e-book website.

CHOOSE S.I.T SEARCH

#### 冯 Shibaura Institute of Technology Library

ACCESS @ SHIBAURA INSTUTUTE OF TECHNOLOGY

|                                                                                                    | Electronic Resources                            |                                                                                                    |                                                                                                   | <b>Q</b> General Information |              |                 | 🖉 Services               |  |  |  |
|----------------------------------------------------------------------------------------------------|-------------------------------------------------|----------------------------------------------------------------------------------------------------|---------------------------------------------------------------------------------------------------|------------------------------|--------------|-----------------|--------------------------|--|--|--|
| Shibaura Institute of Technology Library > Electronic Resources                                                                  |                                                 |                                                                                                    |                                                                                                   |                              |              |                 |                          |  |  |  |
| Electronic Resources                                                                                                    |                                                 |                                                                                                    |                                                                                                   |                              |              |                 |                          |  |  |  |
| Database & E- Journals                                                                                                    |                                                 |                                                                                                    |                                                                                                   |                              |              |                 |                          |  |  |  |
| Students (faculty members of S.I.T.) can use our Electronic Resources.<br>Please access the Library Website using PCs on campus. |                                                 |                                                                                                    |                                                                                                   |                              |              |                 |                          |  |  |  |
| Fin<br>and                                                                                                    | d books<br>Journals                             | Find articles<br>(domestic, foreign)                                                                                                    | Find newspaper<br>articles                                                                        | Look up<br>dictionaries      | Read e-books | Read e-Journals | SIT original<br>database |  |  |  |
|                                                                                                    | Database Name                                   |                                                                                                    | Description                                                                                       |                              |              |                 |                          |  |  |  |
| <u>S.I.T. S</u>                                                                                                    | S.I.T. Search 🖓                                 |                                                                                                    | Search for books and journal articles worldwide, including the S.I.T. library                     |                              |              |                 |                          |  |  |  |
| OPAC<br>Catalog                                                                                                    | OPAC (S.I.T. Online Public Access<br>Catalog) 다 |                                                                                                    | Search the S.I.T. library                                                                         |                              |              |                 |                          |  |  |  |
| NDL Se                                                                                                    | NDL Search 🖓                                    |                                                                                                    | Search of the National Diet Library, the Japanese Periodicals Index(ZasshiKiji Sakuin) and CiNii. |                              |              |                 |                          |  |  |  |
| CiNii Books 🗗                                                                                                    |                                                 | A service that enables searching of information on books and journals that are held in university libraries in Japan. It is possible to search for about 10 million titles held in 1200 university libraries (totaled over 100 million books), and about 1.5 |                                                                                                   |                              |              |                 |                          |  |  |  |

#### Web-OPAC(OnLine Public Acccess Catalog)

provides

Please use the following English version OPAC 🖓 for our collection

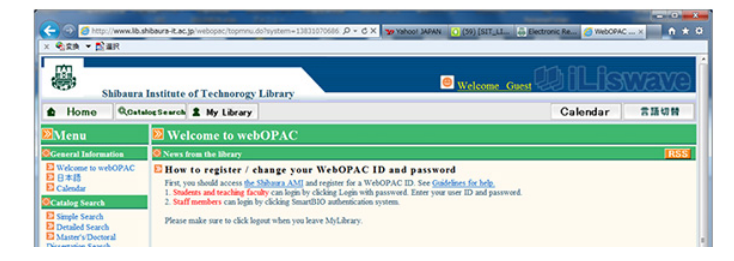

million authors of these books that has been accumulated through the online cataloging system (NACSIS-CAT) which NII

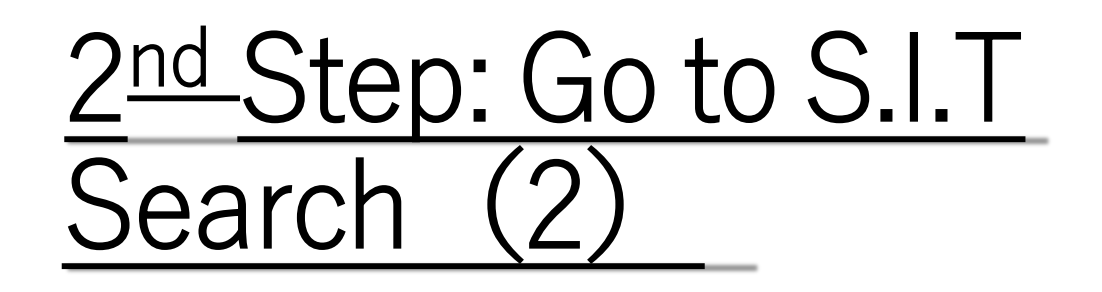

• Choose Language as <u>English</u> if you feel comfortable to use the language.

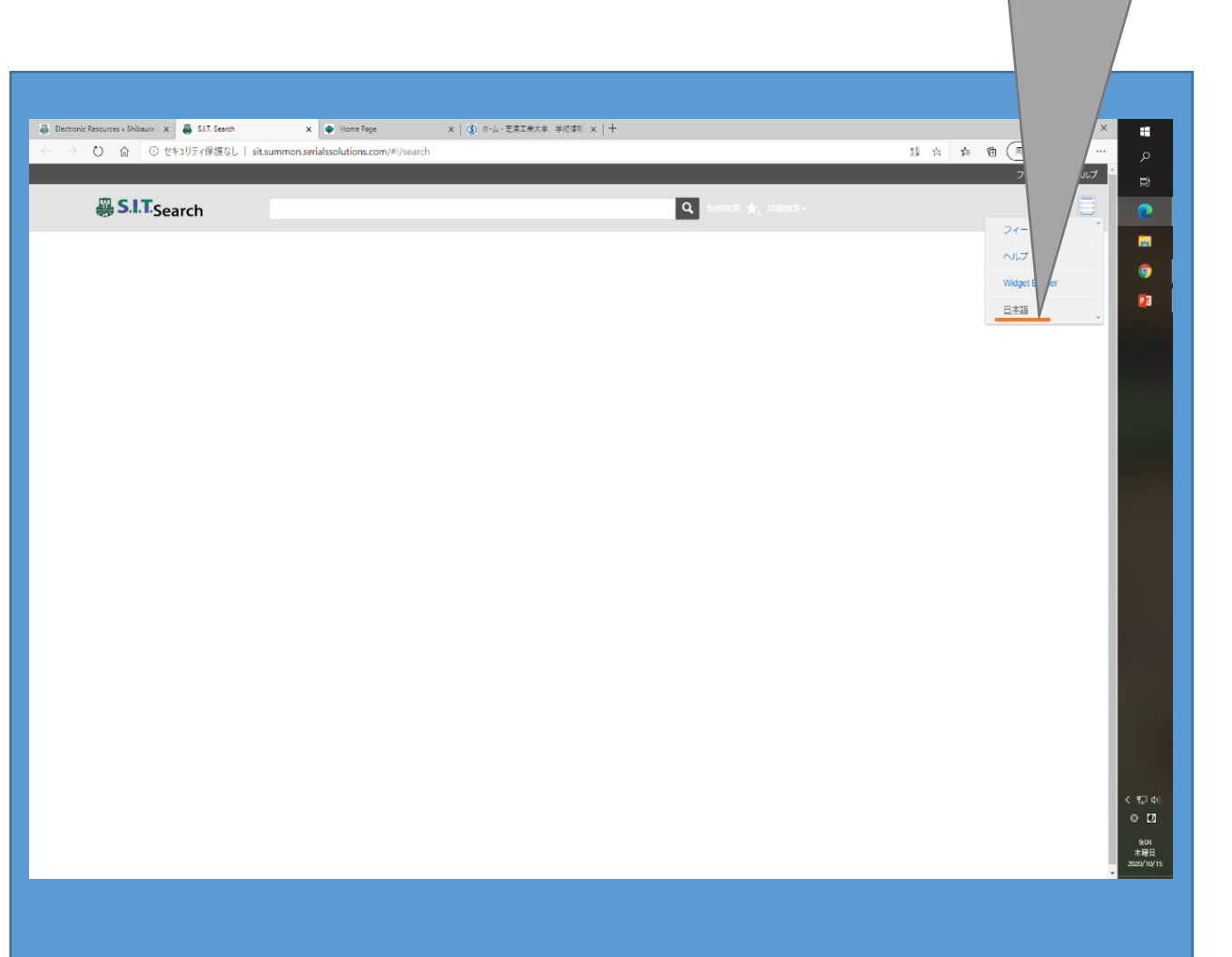

You can choose

"English"

## 3<sup>rd</sup> Step: Go to Advance

### CHOOSE "Advance"

 Go to "Advance" and you can open a page with more detailed settings

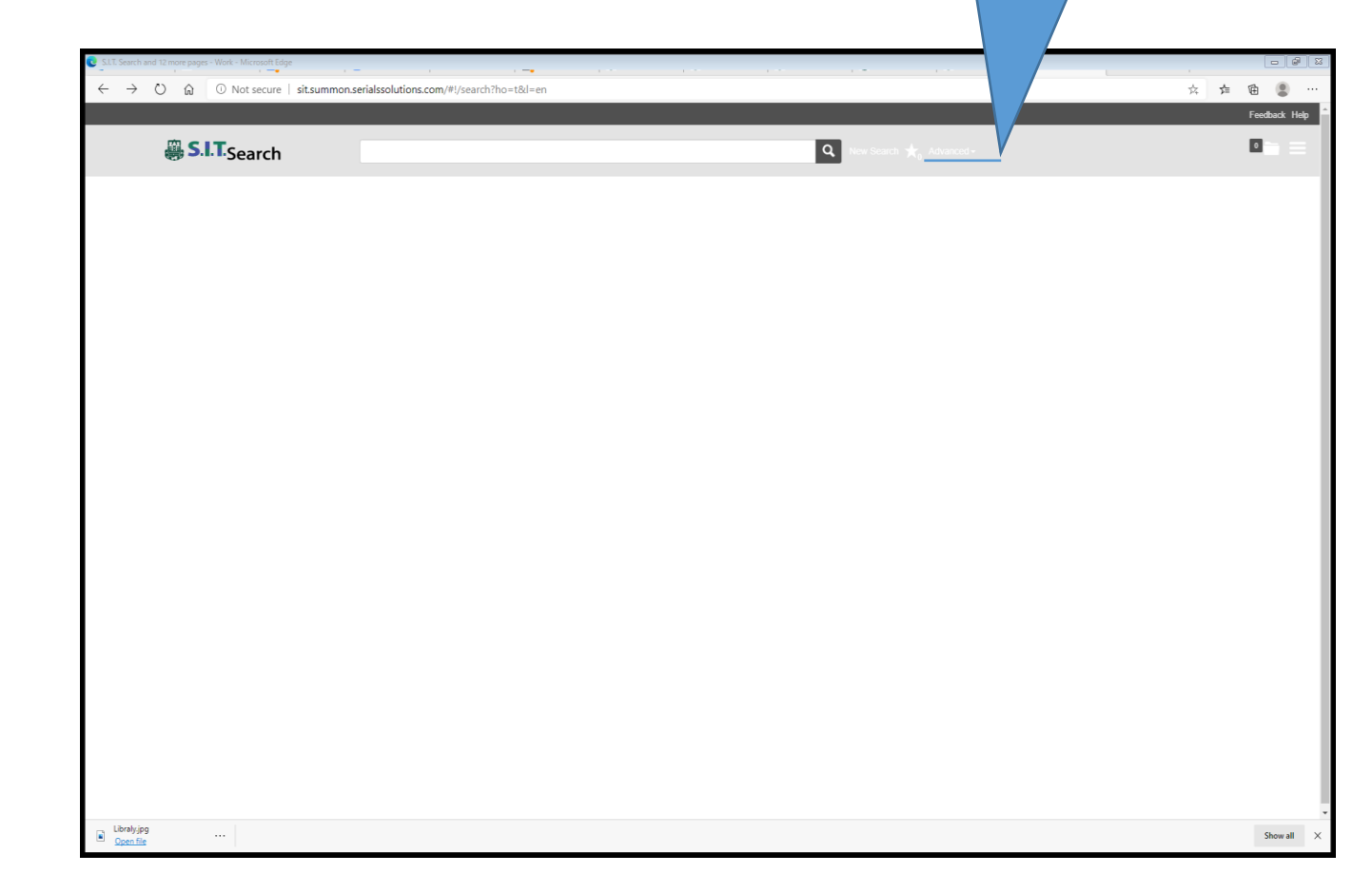

## 4<sup>th</sup> Step : Choose details

Clear Form

### 1)Choose "items with full text online" 2) Please press the button "search"

| Search                                        |                          |                                  |                          |           |                          |  |  |
|-----------------------------------------------|--------------------------|----------------------------------|--------------------------|-----------|--------------------------|--|--|
| < Back to results                             |                          |                                  |                          |           |                          |  |  |
| All Fields                                    |                          | ~                                |                          |           |                          |  |  |
| AND V All Fie                                 | elds                     | ~                                |                          |           |                          |  |  |
| Publication date<br>12 months 3 years 5 years |                          |                                  |                          |           |                          |  |  |
| from 🗰 to                                     |                          | Ĥ                                |                          |           |                          |  |  |
| Fewer search options >                        |                          |                                  |                          |           |                          |  |  |
| Content type                                  | <b>Q</b> click to search | Discipline                       | <b>Q</b> click to search | Language  | <b>Q</b> click to search |  |  |
| Any Type                                      |                          | Any Type                         | A                        | Any Type  |                          |  |  |
| Archival Material                             |                          | agriculture                      | agriculture Abkhazian    |           |                          |  |  |
| C Article                                     |                          | anatomy & physiology             |                          | Afar      |                          |  |  |
| Audio Recording                               |                          | <ul> <li>anthropology</li> </ul> | •                        | Afrikaans |                          |  |  |

Check "Item with full text online"

| Limit to                                     | Exclude from results |
|----------------------------------------------|----------------------|
| Items with full text online                  | Newspaper articles   |
| Scholarly materials, including peer-reviewed | Book Reviews         |
| □ Items in the library catalog               | Dissertations        |
| Open Access items only                       |                      |

Expand your results

Include results from outside your library's collection

### Now you are ready to search!

Every things has done.
 <u>Now you are ready</u>
 <u>to explore the E-</u>
 <u>book world !</u>

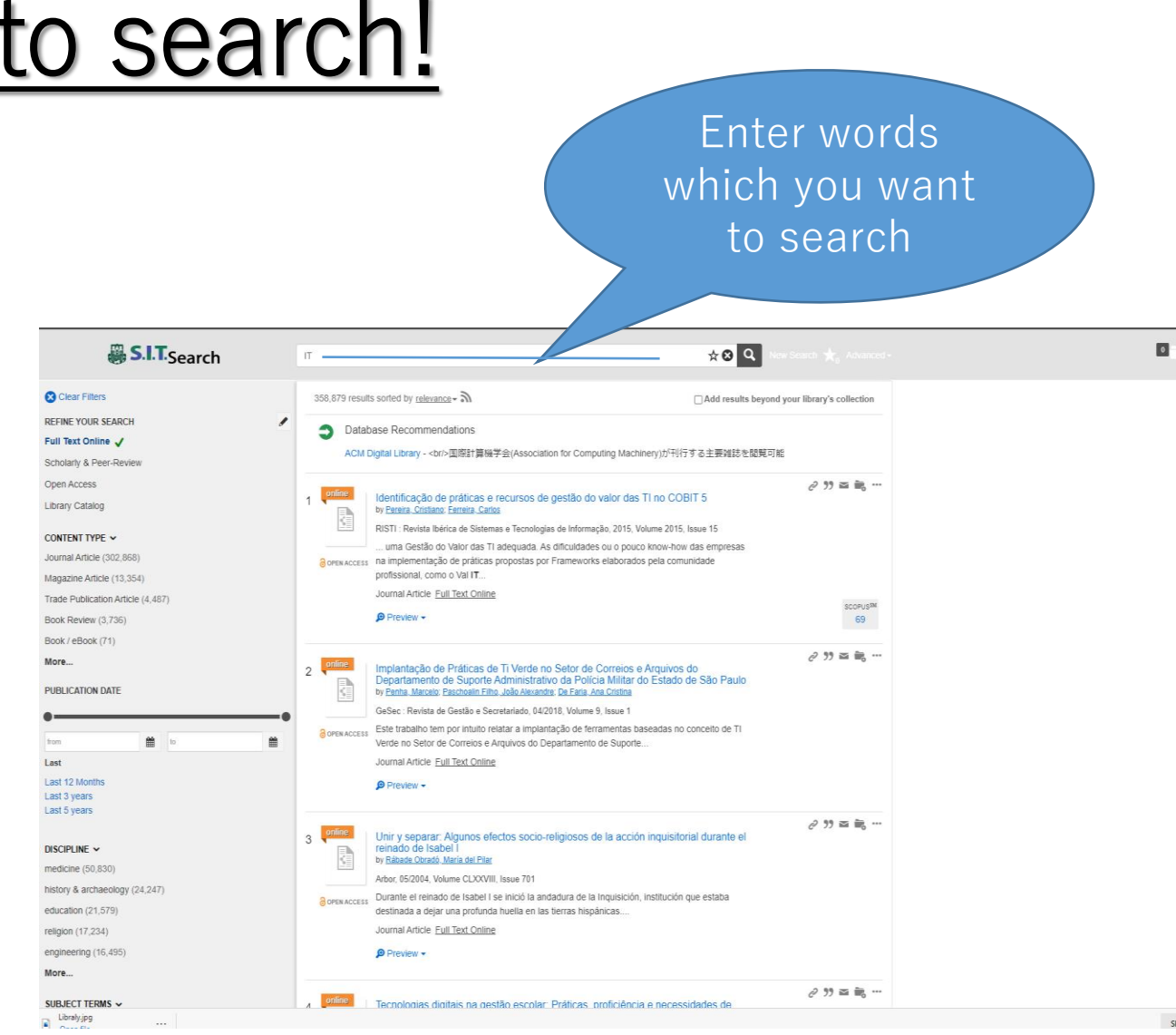